# KENWOOD

AV Navigation System 地図更新操作マニュアル

株式会社 JVC ケンウッド

## はじめに

この操作マニュアルは、「KENWOOD MapFan Club」で地図更新ダウンロード版をご 利用になる場合の操作について説明します。

対象カーナビ:

MDV-L502W/MDV-L502/MDV-D502BTW/MDV-D502BT

MDV-L402/MDV-D402BT

MDV-D302/MDV-D302ML/MDV-D202

MDV-Z701W/MDV-Z701/MDV-X701W/MDV-X701

MDV-Z700W/MDV-Z700/MDV-X500/MDV-R700

MDV-L500/MDV-L300/MDV-L100

MDV-737DT/MDV-535DT/MDV-434DT/MDV-333/MDV-131

MDV-727DT/MDV-626DT/MDV-525

MDV-323

MDV-L401/MDV-L301/MDV-L201

お使いのナビによって操作が異なる場合があります。

<MDV-XXX/MDV-XXX>の場合と記載されているときはお使いの型番が記載されている操作を行ってください。

#### <u>安全上のご注意</u>

ご使用前に、対象製品の取扱説明書の「安全上のご注意」をよくお読みの上、正しくお使いください。本説明書、および対象製品の取扱説明書に記載されている注意事項を守らないことによって生じる不具合に対しては、責任を負いかねますのでご注意ください。

## 地図更新の流れ

| Step1: 地図更新用 SD カードの作成 · · · · · · · · · · · · · · · · · · ·         |
|----------------------------------------------------------------------|
| TFRUCます。<br>Step2: 地図データのダウンロード・・・・・・・・・・・・・・・・・・・・・・・・・・・・・・・・・・・・  |
| Macintosh パソコンをお使いの場合・・・・・・・・・・・4<br>Windows パソコンをお使いの場合・・・・・・・・・・・9 |
| Step3: 地図データのアップデート······12                                          |

ダウンロードした地図データをナビにアップデートします。

## Step1: 地図更新用 SD カードの作成

#### <u>ご注意</u>

- ・地図更新で使用できる SD カード SD または SDHC 仕様準拠 容量:8GB 以上 MDV-L300/MDV-L100/MDV-434DT/MDV-333/MDV-131の場合は microSD をご使用ください。
- SD カードの内容はすべて消去されます。使用する SD カードに大切なデータがある 場合は、あらかじめパソコンなどへバックアップを行ってください。
- ・ 地図更新専用 SD カード作成中は、イグニッションキーを OFF または START にしないでください。

<MDV-Z701W/MDV-Z701/MDV-X701W/MDV-X701

MDV-Z700W/MDV-Z700/MDV-X500/MDV-R700>の場合

]ナビゲーションの電源を入れる。

2 SD カードを入れる。

※ SD カードの LOCK が解除されていることを確認してください。

3 本体の [HOME] キーを押して HOME 画面を表示する。

4 HOME 画面を左から右にフリックまたはドラッグして、情報・設定メニューを表示する。

- 5 [ナビ設定]にタッチする。
- 6「その他設定」-[地図更新プログラム]にタッチする。
- 7 [更新専用 SD カードの作成] にタッチする。
- 8 [はい]にタッチする。

※地図更新専用 SD カードに必要な情報が書き込まれます。

<mdv-L502W/MDv-L502/MDv-D502BTW/MDv-D502BT/MDv-L402/

MDV-D402BT/MDV-D302/MDV-D202/MDV-D302ML/MDV-L401/MDV-L301/ MDV-L201>の場合

]ナビゲーションの電源を入れる。

2 SD カードを入れる。

※ SD カードの LOCK が解除されていることを確認してください。

- 3 本体の [HOME] キーを押して HOME 画面を表示する。
- 4 [情報・設定]にタッチして、「情報・設定メニュー」を表示する。
- 5[ナビ]にタッチする。
- 6 [その他]-[地図更新プログラム]にタッチする
- 7 [更新専用 SD カードの作成] にタッチする。
- 8[はい]にタッチする。
- ※地図更新専用 SD カードに必要な情報が書き込まれます。
- 9 SD カードを取り出す。

<MDV-L500/MDV-L300/MDV-L100/MDV-737DT/MDV-535DT/MDV-434DT/</pre>

MDV-333/MDV-131/MDV-727DT/MDV-626DT/MDV-525>の場合

- ] ナビゲーションの電源を入れる。
- **2**SD カードを入れる。

※ SD カードの LOCK が解除されていることを確認してください。

- 3本体の[メニュー]キーを押す。
- 4 [情報・設定]にタッチして情報・設定メニューを表示する。
- 5 [ナビ設定]にタッチする。
- 6[その他]にタッチする。
- **7**「地図更新プログラム」の [Kenwood MapFan Club]( または [KENWOOD MapFan Club]) にタッチする。
- 8 [更新専用 SD カードの作成] にタッチする。
- 9 [はい]にタッチする。

※地図更新専用 SD カードに必要な情報が書き込まれます。

**10** SD カードを取り出す。

<MDV-323>の場合

- **】**SD カードを入れる。
- 2 ナビゲーションの電源を入れる。
- 3 現在地図画面または AV ソース画面で、左下にある [ メニュー ] にタッチする。
- 4 [設定]にタッチして設定メニュー画面を表示する。
- 5 [すべての項目を表示する]にタッチする。
- 6 [その他]にタッチする。
- 7 [Kenwood MapFan Club について」の [詳細] にタッチする。
- 8 [更新専用 SD カードの作成] にタッチする。
- 9[はい]にタッチする。
- ※地図更新専用 SD カードに必要な情報が書き込まれます。
- <mark>】〇</mark> SD カードを取り出す。

## Step2: 地図データのダウンロード

地図データのダウンロードは地図データダウンロード専用アプリケーション 「KENWOOD Map Downloader」を使用します。 以下の URL から事前にパソコンへダウンロードしておいてください。 http://www2.jvckenwood.com/faq/ce\_navi/memory/download/index.html

「KENWOOD Map Downloader」 ア プ リ ケ ー シ ョ ン は Windows 用 と Macintosh 用があります。それぞれの操作については、 Macintosh の方は続きをご覧ください。 Windows の方は 9 ページへ

#### ■ Macintosh パソコンで地図データをダウンロードする

#### 事前にご確認ください。

- KENWOOD MapFan Club 登録時に使用したナビゲーション以外で作成した地図更新 専用 SD カードでは、地図データをダウンロードできません。
- SD カードの内容は空の状態にしておいてください。音楽ファイルなどのデータがある と、地図データをダウンロードできません。
- SD カードの書き込み LOCK は解除しておいてください。
- ・地図データの容量が大きいため、ダウンロードには時間がかかります。
   (約5~6GB。お使いの機種により容量は異なります。)ノートパソコンを使用する場合は、AC電源に接続することを推奨します。
- パソコン (PC) の電源を一定時間経過で自動的に切るなどの省電力設定を行っていると、 ダウンロードに失敗する可能性があります。ダウンロードする際は、一時的に省電力設 定をオフにしてください。
- 1 Step1 で作成した SD カードをパソコンにセットする
- 2 [KENWOOD Map Downloader] (以下、Map Downloader)を起 動する

「KENWOODOrbisDownloader.dmg」をダブルクリックして

KENWOOD Orbis Downloader アイコンをアプリケーションフォルダにドロップ しておいてください。

・以下の表示が出た場合は、更新をクリックし、モデル名情報を更新してください.

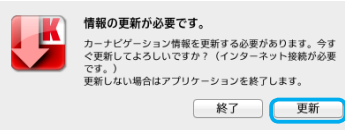

## 3 起動画面が表示されたら、[次へ]をクリックする

| 図更新メディア:     | Intitled          | 0 |
|--------------|-------------------|---|
| 地図更新メディア情報   |                   |   |
| モデル名:        | H880-Y 2012/001   |   |
| シリアル番号:      | 10698-96 000 tot: |   |
| データペースパージョン: | 10.0000.00000     |   |

 複数の地図更新専用 SD カードを挿入している場合は、「地図更新メディア」右側を クリックし、表示された一覧のなかから、使用する地図更新専用 SD カードを選択し てください。

•「使用できる更新メディアがありません。」と表示された場合は、地図更新専用 SD カードが以下のいずれかに該当していないかを確認してください。

地図更新専用 SD カードがパソコン(PC)に挿入されていない 地図更新専用 SD カードの書き込み LOCK が解除されていない 地図更新専用 SD カードへ既に地図データをダウンロードしている 地図更新専用 SD カード内にデータを保存している 地図更新データをダウンロード済み、またはデータを保存している場合は、地図更新

車因更新リーダをダウクロード消み、またはリーダを保存している場合は、地区 専用SDカードを作成しなおしてください。

#### 4 ダウンロード ID を入力し、[OK] をクリックする

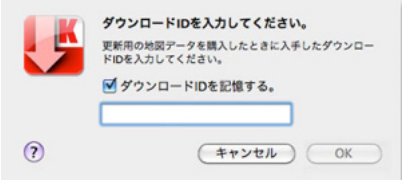

・エラーが表示された場合は、「エラーメッセージ」17ページをご覧ください。

#### 5 表示されているデータの名称にお使いのナビゲーションのモデル名が 入っていることを確認し、[次へ]をクリックする

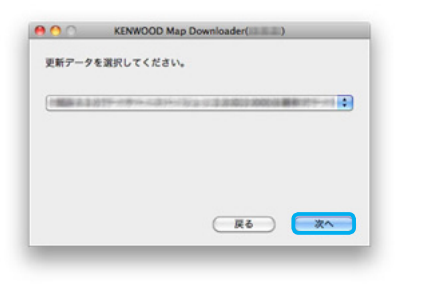

 ナビゲーションの地図データが最新、または地図データをダウンロード済みの場合は、 「更新可能な地図データはありません。」と表示されます。

#### 6 [OK] をクリックして、ダウンロードを開始します

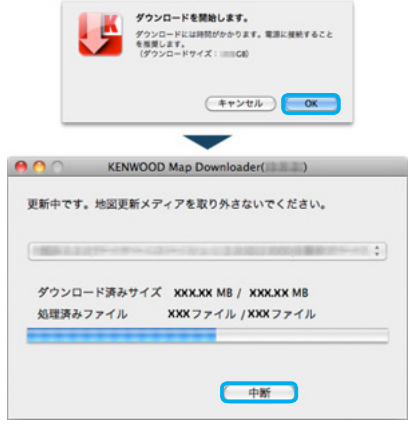

- ダウンロードの手順中に Map Downloder にエラーが表示された場合は、「エラー メッセージ」17ページをご覧ください。
- 地図更新専用 SD カードの容量が不足している場合はエラーが表示されます。8GB 以上の容量の SD カードで地図更新専用 SD カードを作成しなおしてください。
- ダウンロード中は地図更新専用 SD カードを絶対に抜かないでください。地図更新専用 SD カードが破損する場合があります。
- [中断] をクリック、または Map Downloader を終了すると、ダウンロードを中断 します。3~7の操作をすると、途中からダウンロードを再開します。

#### 7以下の表示が出たら、管理者パスワードを入力する

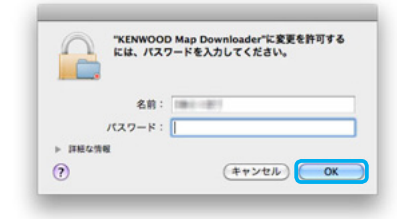

## 8「更新完了しました」と表示されたら、[OK] をクリックして Map Downloader を終了する

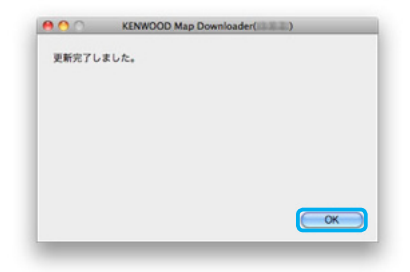

9 SD カードをアンマウントし、パソコン(PC)から抜く Step3: 地図データのダウンロードへ

#### Windows パソコンで地図データをダウンロードする

#### 事前にご確認ください。

- KENWOOD MapFan Club 登録時に使用したナビゲーション以外で作成した地図更新 専用 SD カードでは、地図データをダウンロードできません。
- SD カードの内容は空の状態にしておいてください。音楽ファイルなどのデータがある と、地図データをダウンロードできません。
- ・ SD カードの書き込み LOCK は解除しておいてください。
- ・地図データの容量が大きいため、ダウンロードには時間がかかります。
   (約5~6GB。お使いの機種により容量は異なります。)ノートパソコンを使用する場合は、AC電源に接続することを推奨します。
- パソコン (PC)の電源を一定時間経過で自動的に切るなどの省電力設定を行っていると、 ダウンロードに失敗する可能性があります。ダウンロードする際は、一時的に省電力設 定をオフにしてください。

## 1 Step1 で作成した SD カードをパソコンにセットする

#### 2 [KENWOOD Map Downloader] (以下、Map Downloader)を起 動する

KENWOODMapDownloader.exe をダブルクリックします。

- Map Downloader を起動するには管理者(Administrator)権限が必要です。
- Windows Vista/7 で使用の際に、ユーザーアカウント制御の警告ウィンドウが表示された場合は、[はい]をクリックしてください。
- Windows XP の場合は、事前に .NET Framework 2.0/3.0/3.5 がインストール されていることを確認してください。
- ・Windows8 で使用の際に、.NET Framework 3.5 をインストールするメッセージ ボックスが表示された場合は、「インストールします」を選択してください。

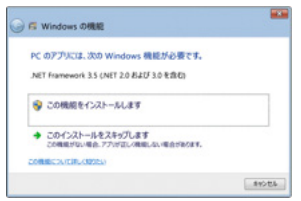

・以下の表示が出た場合は、更新をクリックし、モデル名情報を更新してください.

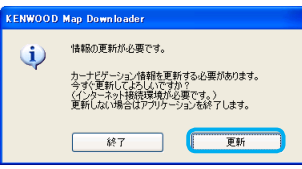

3 モデル名の項目で、お使いのナビゲーションの機種名を選択し、[次へ] をクリックする

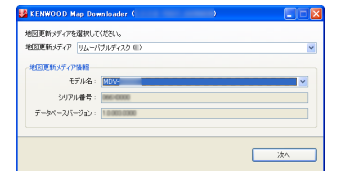

- 複数の地図更新 SD カードを挿入している場合は、「地図更新メディア」右側に表示 されているドライブ名をクリックし、表示された一覧の中から、使用する地図更新 SD カードのドライブを選択してください。
- •「使用できる地図更新メディアがありません。」と表示された場合は、地図更新専用 SD カードが以下のいずれかに該当していないかを確認してください。

地図更新専用 SD カードがパソコン(PC)に挿入されていない 地図更新専用 SD カードの書き込み LOCK が解除されていない 地図更新専用 SD カードへ既に地図データをダウンロードしている 地図更新専用 SD カード内にデータを保存している 地図更新データをダウンロード済み、またはデータを保存している場合は、地図更 新専用 SD カードを作成しなおしてください。

#### 4 ダウンロード ID を入力し、[次へ] をクリックする

| t^ |
|----|
|    |

#### 5 表示されているデータの名称にお使いのナビゲーションのモデル名が 入っていることを確認し、[次へ]をクリックする

| 更新するデータを選択してください。 |      |
|-------------------|------|
|                   | <br> |
|                   |      |
|                   |      |
|                   |      |
|                   |      |
|                   |      |

<sup>・</sup>エラーが表示された場合は、「エラーメッセージ」17ページをご覧ください。

#### 6 [OK] をクリックして、ダウンロードを開始する

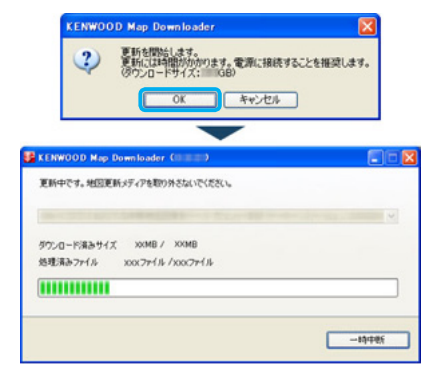

- ダウンロードの手順中に Map Downloder にエラーが表示された場合は、「エラー メッセージ」17ページをご覧ください。
- ・ 地図更新専用 SD カードの容量が不足している場合はエラーが表示されます。8GB 以上の容量の SD カードで地図更新専用 SD カードを作成しなおしてください。
- ダウンロード中は地図更新専用 SD カードを絶対に抜かないでください。地図更新専 用 SD カードが破損する場合があります。
- [一時中断] をクリック、または Map Downloader を終了すると、ダウンロードを 中断します。2~6の操作をすると、途中からダウンロードを再開します。

#### 7 「地図更新が終了しました」と表示されたら、[閉じる] をクリックし て Map Downloader を終了する

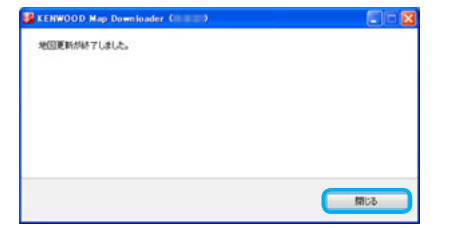

8 パソコン(PC)から SD カードを抜く

Step3: 地図データのダウンロードへ

## Step3: 地図データのアップデート

#### <u>ご注意</u>

- アップデート作業は、安全な場所に停車して行ってください。また、バッテリー上がり を防止するため、エンジンをかけた状態で行ってください。
- アップデート中は、絶対にナビゲーションの電源を切らないでください(エンジンを切る、エンジンをスタートするなど)。故障の原因になる場合があります。
- アップデートは、MDV-L502W/MDV-L502/MDV-D502BTW/MDV-D502BT/ MDV-L402/MDV-D402BT/MDV-D302/MDV-D302ML/MDV-D202/MDV-Z701W/MDV-Z701/MDV-X701W/MDV-X701/MDV-L401/MDV-L301/ MDV-L201/DV-Z700W/MDV-Z700/MDV-X500/MDV-R700で約20分、そ の他のモデルは約45分~55分かかります。その間、ナビゲーション機能やAV機能 は使用できません。
- ・ 地図更新専用 SD カードには、お客様のナビゲーション本体固有の情報が書き込まれる ため、他のナビゲーションには使えません。

#### 1 ナビゲーションの電源を入れる

#### 2 地図更新専用 SD カードを入れる

※地図更新専用 SD カードの LOCK が解除されていることを確認してください。

3 画面に更新開始のメッセージが表示されたら、[はい]または [OK] にタッチする

#### $\mathbf{\nabla}$

更新が完了するとナビが自動的に再起動します。

更新が完了したときに完了のメッセージと OK ボタンが表示されたときは、 OK にタッチすると再起動します。

再起動後にバージョン情報画面を表示して、アップデートされていることを 確認してください。

#### 4 地図更新専用 SD カードを取り出す

## バージョンの確認

<MDV-Z701W/MDV-Z701/MDV-X701W/MDV-X701MDV-Z700W/ MDV-Z700/MDV-X500/MDV-R700>の場合

- 】本体の [HOME] キーを押して HOME 画面を表示する。
- 2 HOME 画面を左から右へフリックまたはドラッグして情報・設定メニューを表示する。
- 3[バージョン情報]にタッチしてバージョン情報画面を表示する。
- 4 「地図データ」のバージョンを確認する。

<MDV-L502W/MDV-L502/MDV-D502BTW/MDV-D502BT/MDV-L402 MDV-D402BT/MDV-D302/MDV-D202/MDV-D302ML/MDV-L401/ MDV-L301/MDV-L201>の場合

- ] [HOME] キーを押して HOME 画面を表示する。
- 2[情報・設定]にタッチして「情報・設定メニュー」を表示する。
- 3[バージョン]にタッチしてバージョン情報画面を表示する。

<MDV-L500/MDV-L300/MDV-L100/MDV-737DT/MDV-535DT/MDV-434DT/MDV-333/MDV-131/MDV-727DT/MDV-626DT/MDV-525>の場合 】本体の[メニュー]キーを押す。

- 2「情報・設定」にタッチして情報・設定メニューを表示する。
- 3[バージョン情報]にタッチしてバージョン情報画面を表示する。
- 4 「地図データ」のバージョンを確認する。

<MDV-323>の場合

現在地図画面または AV ソース画面で、左下にある [メニュー] にタッチする。
 [情報] にタッチして情報メニュー画面を表示する。

3 情報メニュー画面の [バージョン] にタッチしてバージョン情報画面を表示する。

## 困ったときは

| 症状                                                                                                   | 対処                                                                                                    |
|----------------------------------------------------------------------------------------------------|----------------------------------------------------------------------------------------------------|
| miniSD もしくは microSD しか持っていな<br>い。<br>(MDV- 737DT/ 535DT/ 434DT/ 333/<br>131/ 727DT/ 626DT/ 525/ 323) | アダプターをつけていただければ使用可能です。<br>尚、万が一 miniSD や microSD は、アダプター<br>を装着せずに、ナビゲーション側コネクタ内部に<br>挿入してしまうと、取り出せず故障の原因となり<br>ます。ご注意ください。                                                                                                    |
| 地図更新データダウンロードソフト<br>「KENWOOD Map Downloader」の入手方<br>法がわからない。<br>地図更新専用 SD カードが作れない。                  | 以下の URL 先から入手できます。<br>http://www2.jvckenwood.com/faq/ce_navi/<br>memory/download/index.html<br>・ SD カードの書き込みロックが解除されている                                                                                                    |
|                                                                                                    | か確認してください<br>・ SD カードの規格が SD/SDHC であることを確<br>認してください。                                                                                                    |
| ナビゲーションが SD カードを認識しない。                                                                               | ・ SD カードの規格が SD/SDHC であることを確<br>認してください。                                                                                                    |
| 「KENWOOD Map Downloader」が対応す<br>る OS がわからない。                                                         | 以下のページをご参照ください<br>http://www2.jvckenwood.com/faq/ce_navi/<br>memory/download/index.html                                                                                                    |
| 日本語版以外の Windows/Macintosh パソ<br>コンしかない。                                                              | 「KENWOOD Map Downloader」の対応してい<br>る言語は、日本語版のみです。                                                                                                    |
| Windows XP で、「KENWOOD Map<br>Downloader」が起動しない。                                                      | 【Windows版】<br>KENWOOD Map Downloader を利用するために<br>は、Microsoft .NET Framework 2.0/3.0/3.5<br>が必要です。Windows XP では、標準でインス<br>トールされてないためインストールが必要になり<br>ます。<br>Microsoft .NET Framework はマイクロソフト<br>社のウェブサイトからダウンロードできます。<br>※ .NET Framework はマイクロソフト社が提供<br>する、アプリケーション実行環境です。詳細はマ<br>イクロソフト社のホームページをご覧下さい。 |

| 症状                                                                   | 対処                                                                                                    |
|----------------------------------------------------------------------|----------------------------------------------------------------------------------------------------|
| 「KENWOOD Map Downloader」で入力す<br>るダウンロード ID が分からない。                   | 【Windows版】<br>「KENWOOD Map Downloader」に表示されて<br>いる「ダウンロードID の確認」をクリックすると、<br>MapFan の特設サイトを表示しますので、そこで<br>確認を行ってください。<br>【Macintosh版】<br>「KENWOOD Map Downloader」に表示されて<br>いる「?」ボタンをクリックすると、MapFan の<br>特設サイトを表示しますので、そこで確認を行っ<br>てください。 |
| 地図更新データのダウンロード途中で、ネッ<br>トワークエラーが発生して通信が途絶えてし<br>まった。                 | 通信が復帰後、再度ダウンロードを開始すると、<br>前回中断した状態からダウンロードを再開します。                                                                                                    |
| 地図更新データのダウンロードを中断したい。                                                | 【Windows版/Macintosh版共通】<br>地図ダウンロード中に「KENWOOD Map<br>Downloader」の「一時中断」(Macintosh版の<br>場合は「中断」)ボタンをクリックすると、地図デ<br>ータのダウンロードを一時中断します。<br>「KENWOOD Map Downloader」を起動しなお<br>して、ダウンロード開始操作を行うと、中断した<br>ところからダウンロードを再開します。                   |
| 地図更新データのダウンロードを中断後、ダ<br>ウンロードを再開するとき、一時中断したと<br>ころからでなく、最初からやりなおしたい。 | 【Windows 版 /Macintosh 版 共通】<br>地図更新専用 SD カードを作成し直した上で、ダ<br>ウンロードしなおしてください。                                                                                                    |
| 地図更新データのダウンロード中に誤ってダ<br>ウンロード用 SD カードを取り外してしまっ<br>た。                 | 【Windows版/Macintosh版共通】<br>地図更新専用 SD カードを作成しなおした上で、<br>ダウンロードしなおしてください。(再ダウンロー<br>ドを行う時点でも会員継続中である必要がありま<br>す。)                                                                                                    |
| 地図更新データのダウンロードデータを消し<br>てしまった。                                       | 【Windows 版 /Macintosh 版 共通】<br>地図更新専用 SD カードを作成しなおした上で、<br>ダウンロードしなおしてください。(再ダウンロー<br>ドを行う時点でも会員継続中である必要がありま<br>す。)                                                                                                    |
| 「KENWOOD Map Downloader」のダウン<br>ロード進捗バーが進まない。                        | 【Windows 版 /Macintosh 版 共通】<br>サイズの大きいデータをダウンロード中は、表示<br>が変化しない場合があります。                                                                                                    |

| 症状                                                    | 対処                                                                                                    |
|-------------------------------------------------------|----------------------------------------------------------------------------------------------------|
| 地図更新データのダウンロードが終了しない。                                 | 【Windows版/Macintosh版共通】<br>「KENWOOD Map Downloader」の「一時中断」<br>ボタンをクリックして、一度、地図ダウンロード<br>を中断します。<br>再度、地図ダウンロードを行ってください。                                                                                    |
| 地図更新データをもう一度ダウンロードしな<br>おしたい。                         | 【Windows版/Macintosh版共通】<br>地図データをアップデートしていなければ可能で<br>す。地図更新専用SDカードを作成し直した上で<br>ダウンロードしてください。<br>作成できない場合は、JVCケンウッドカスタマー<br>サポートセンターにお問い合わせください。                                                            |
| 地図更新専用 SD カードをナビゲーションに<br>入れても、更新開始のメッセージが表示され<br>ない。 | <ul> <li>・地図データのダウンロードが正常に完了したかをご確認ください。完了していない場合は、地図データのダウンロードを完了させてください。</li> <li>・地図データのダウンロード完了後、地図更新専用SDカード内のフォルダやファイルを変更してしまった場合は、アップデートを開始しません。地図更新専用SDカード作成し直した上で、再度地図データをダウンロードしてください。</li> </ul> |
| 地図データのアップデート途中でエラーになる。                                | <ul> <li>・地図更新専用 SD カードの書き込み LOCK が解除されていることを確認してください。</li> <li>・地図更新専用 SD カード作成し直した上で、再度地図データをダウンロードしてください。</li> <li>問題が解決しない場合は、JVC ケンウッドカスタマーサポートセンターにお問い合わせください。</li> </ul>                            |

## エラーメッセージ

#### 地図更新 SD カード作成

| メッセージ                                         | 対処                                                                               |
|-----------------------------------------------|----------------------------------------------------------------------------------|
| 作成できませんでした。SD カー<br>ドを確認してください。               | <ul> <li>SD カードの端子部が汚れていないか確認してください。</li> <li>違う SD カードを使用して作成してください。</li> </ul> |
| SD カードが書き込みロックされ<br>ています。SD カードを確認して<br>ください。 | SD カードの書き込みロックを解除してください。                                                         |
| 楽曲データベースの更新中のた<br>め更新専用 SD カードは作成で<br>きません    | 楽曲データベースの更新が終了してから、作成してください。                                                     |

#### KENWOOD Map Downloader

| エラー<br>コード | メッセージ                                                                                                    | 対処                                                                                                    |
|------------|----------------------------------------------------------------------------------------------------|----------------------------------------------------------------------------------------------------|
| 200        | ただいま、システム障害が発生してお<br>ります。<br>ご迷惑をおかけして申し訳ございませ<br>ん。復旧までいましばらくお待ちくだ<br>さい。                                           | ダウンロードサーバー側が地図データダウ:<br>ロード処理を出来ない状態です。<br>利用可能な状態になったら、もう一度ダウンロ-<br>ドの操作をやり直してください。途中までダウ:<br>ロードしている場合は、中断したところから再 |
| 201        | ただいま、システムのメンテナンス中<br>です。<br>ご迷惑をおかけして申し訳ございませ<br>んが、メンテナンス終了までいましば<br>らくお待ちください。                                     | します。<br>サーバーのメンテナンス情報については<br>「MapFan オンラインストア」の Web サイト<br>(http://www.mapfan.com/store/) をご確認<br>ください。             |
| 202        | ダウンロードサーバーへ接続できませ<br>んでした。<br>ただいま、ダウンロードサーバーのメ<br>ンテナンス中です。<br>ご迷惑をおかけして申し訳ございませ<br>んが、メンテナンス終了までいましば<br>らくお待ちください。 |                                                                                                    |

| エラー<br>コード | メッセージ                                                                                                    | 対処                                                                                                    |
|------------|----------------------------------------------------------------------------------------------------|----------------------------------------------------------------------------------------------------|
| 300        | 認証できませんでした。<br>パラメータが不正です。                                                                                                    | <ul> <li>地図更新専用 SD カードの端子が汚れていないかを確認し、地図更新専用 SD カードをパ</li> </ul>                                                                                                    |
| 301        | 認証できませんでした。<br>メーカーが不正です。                                                                                                    | ソコン (PC) に挿入しなおして、もう一度<br>KENWOOD Map Downloader を起動してく<br>ださい。                                                                                                    |
| 302        | 認証できませんでした。<br>モデル名が不正です。                                                                                                    | <ul> <li>地図更新専用 SD カードを作成しなおした上で、もう一度 KENWOOD Map Downloader</li> </ul>                                                                                                    |
| 303        | 認証できませんでした。<br>シリアル番号が不正です。                                                                                                    | を起動してくたさい。<br>それでも解決できない場合は、違う SD カード<br>でもう一度試してみてください。                                                                                                    |
| 304        | 認 証 で き ま せ ん で し た。<br>「ダウンロードID」が正しく入力され<br>ていません。<br>もう一度、正しく入力してください。                                                                                                    | 入力されたダウンロードIDをもう一度ご確認の<br>上、再度入力してください。<br>ダウンロードIDはのご確認方法は下記をご参照<br>ください。                                                                                                    |
| 400        | 認証できませんでした。<br>「ダウンロード ID」が正しく入力され<br>ていないか、MapFan で登録してい<br>るカーナビ情報が正しくありません。                                                                                                    | MapFan.net (PC)のお客様の場合:<br>以下のURLにアクセスし、MapFan 会員IDで<br>ログイン後、「カーナビ情報登録」画面でご確認<br>ください。<br>https://www.mapfan.com/mfid/mflogin.cgi<br>ケータイ MapFan、スマートフォン向け<br>MapFanのお客様の場合:<br>以下のURLにアクセスしてください。<br>http://mapfan.to/KMClub<br>(このページは、パソコンからは閲覧できません。) |
| 401        | ダ ウ ン ロ ー ド で き る 更 新<br>地 図 デ ー タ が あ り ま せ ん。<br>「MapFan オンラインストア」に<br>て、更新地図データのダウンロー<br>ドチケットをご購入ください。<br>お客様の MapFan.net のご利用期間<br>は、現在1年目となっております。2<br>年目以降継続してご利用の場合は、さ<br>らにお得な優待価格で購入できます。 | 継続手続き、およびダウンロード版の購入代金を<br>お支払いください。詳細は「MapFan オンライ<br>ンストア」の Web サイト<br>(http://www.mapfan.com/store/) を ご 確 認<br>ください。<br>MapFan 会員価格では購入できません。継続期<br>間が 2 年目になる前に必要な場合は、通常価格<br>でアップデート SD を購入していただくことに<br>なります。                                         |

| エラー<br>コード | メッセージ                                                                                                    | 対処                                                                                                    |
|------------|----------------------------------------------------------------------------------------------------|----------------------------------------------------------------------------------------------------|
| 401        | ダウンロードできる更新地図データが<br>ありません。<br>お客様の「ケータイ MapFan」また<br>は「スマートフォン向け MapFan」<br>の会員継続期間は、現在11ヶ月目と<br>なっております。<br>MapFan サービスの会員継続期間が<br>12ヶ月目以上の場合に無償で更新地<br>図データのダウンロードができます。<br>12ヶ月未満の場合は、優待価格で地<br>図更新データをご購入いただけます。<br>「MapFan オンラインストア」にて更<br>新地図データのダウンロード版をご購<br>入ください。<br>(パソコンから http://www.mapfan.<br>com/store/ ヘアクセスして下さ<br>い。) | 「ケータイ MapFan」または「スマートフォン向<br>け MapFan」会員は、継続期間 12 ヶ月が条件<br>となります。12 ヶ月目以降になりましたらダウ<br>ンロードをお願いいたします。                                  |
| 401        | MapFan.net の登録が無効です。                                                                                                    | MapFan.net をご購入の上、ご登録されている<br>かご確認ください。MapFanWeb(無料)の会<br>員登録は対象外となります。                                                               |
| 401        | お客様がお持ちの MapFan.net は、<br>KENWOOD Mapfan Clubの対象外<br>の製品です。                                                                                                    | 過去に販売終了している対象外の製品の可能性<br>があります。製品の内容をご確認ください。                                                                                         |
| 402        | ダウンロードできる更新地図データが<br>ありません。<br>「MapFan オンラインストア」にて、<br>更新地図データのダウンロードチケッ<br>トをご購入ください。                                                                                                    | 「MapFan オンラインストア」にて、更新地図デー<br>タのダウンロード版をご購入ください。                                                                                      |
|            | 使用できる地図更新メディアがありま<br>せん。                                                                                                    | ・地図更新専用 SD カードをパソコン(PC)に<br>挿入してください。                                                                                                 |
|            | 使用できるメディアがありません。                                                                                                    | <ul> <li>・地図更新専用 SD カードの書き込み LOCK を<br/>解除してください</li> <li>・お使いのナビゲーションで地図更新専用 SD<br/>カードを作成しなおしてください。</li> </ul>                      |
|            | 更新可能な地図データはありません。                                                                                                    | お客様のナビゲーションの地図データが最新で<br>あるか、すでに地図データをダウンロードしてい<br>ます。<br>ナビゲーションの地図データが最新ではなく、地<br>図データのダウンロードが必要な場合は、地図更<br>新専用 SD カードを作成しなおしてください。 |

| エラー<br>コード | メッセージ                                              | 対処                                                                                                    |  |
|------------|----------------------------------------------------|----------------------------------------------------------------------------------------------------|--|
|            | ネットワークエラーが発生しました。<br>サーバから応答がありません。                | インターネット接続環境が安定しているかとかをご確認の上、もう一度ダウンロードの操作                                                                                                    |  |
|            | ネットワークエラーが発生しました。<br>ネットワーク設定を確認してくださ<br>い。        | やり直してください。<br>途中までダウンロードしている場合は、中断し<br>ところから再開します。                                                                                                    |  |
|            | ダウンロードファイルが見つかりませ<br>ん。                            |                                                                                                    |  |
|            | カタログファイルの解析に失敗しまし<br>た。                            |                                                                                                    |  |
|            | ダウンロードしたファイルに異常が見<br>つかりました。                       |                                                                                                    |  |
|            | 地図更新メディアが異なります。正し<br>いメディアを挿入してください。               | KENWOOD Map Downloder を起動したとき<br>の SD カードスロットに地図更新専用 SD カー<br>ドを挿入されていることを確認してください。                                                                                                    |  |
|            | 地図更新メディアが書き込み禁止に<br>なっています。書き込み禁止を解除し<br>てください。    | 地図更新専用 SD カードの書き込み LOCK を解除してください。                                                                                                    |  |
|            | 地図更新メディアの空き領域が足りま<br>せん。                           | 8GB 以上の SD カード(SDXC 不可)で地図更<br>新専用 SD カードを作成しなおして、もう一度<br>KENWOOD Map Downloader を起動した上<br>で、ダウンロード操作を行ってください。                                                                                                    |  |
|            | 地図更新メディアの空き領域が足りません。ダウンロードするには空き領域が xxxGB 必要です。    | HDD の空き容量が 1GB 以上になるようにして<br>ください。                                                                                                    |  |
|            | HDD の空き領域が足りません。ダウ<br>ンロードするには空き領域が xxxGB<br>必要です。 |                                                                                                    |  |
|            | 地図データの書き込みに失敗しました。                                 | <ul> <li>・地図更新専用 SD カードの端子が汚れていない<br/>かを確認し、地図更新専用 SD カードをパソコン<br/>(PC)に挿入しなおして、もう一度 KENWOOD<br/>Map Downloader を起動してください。</li> <li>・地図更新専用 SD カードを作成しなおした上で、<br/>もう一度 KENWOOD Map Downloader を起<br/>動してください。</li> <li>それでも解決できない場合は、違う SD カード<br/>でもう一度試してみてください。</li> </ul> |  |